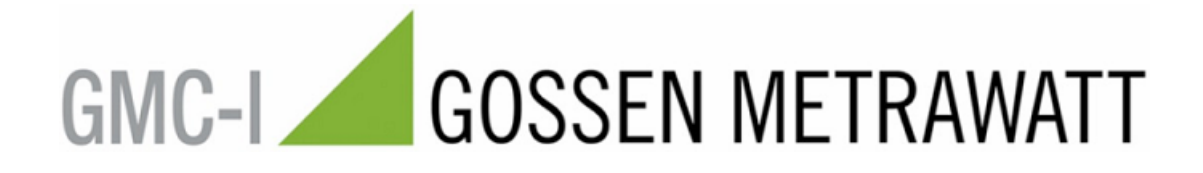

# PC.doc-WORD-EXCEL Manual

(07/2008)

# Contents

| GMC-I                              | GOSSEN METRAWATT                                  | •  |
|------------------------------------|---------------------------------------------------|----|
| Contents                           |                                                   | 2  |
| Introduction to PC.doc-WORD        |                                                   | 3  |
| 1. System Requirements             |                                                   | 3  |
| 1.1 Hardware                       |                                                   | 3  |
| 1.2 Software                       |                                                   | 3  |
| 2. Installing the Program          |                                                   | 3  |
| 3. Compatibility of Data           |                                                   | 5  |
| 4. Generating Protocols for WIN    | WORD                                              | 5  |
| 4.1 Starting FCDOC w               | 0                                                 | 5  |
| 4.1 1 Reading Data from the SEC    | UTEST or PROFITEST PSI Module or PROFITEST MASTER | 6  |
| 4.1.2 Reading of Data from the P   | ROFITEST 204                                      | 8  |
| 4.1.3 Reading of Data from the N   | IETRATESTER 5 RADIO                               | 9  |
| 4.1.3.1 PASS Criteria for the Tes  | t                                                 | 10 |
| 4.2 Reading Data from File         |                                                   | 11 |
| 4.3 Filling the Data into a FRM T  | 'emplate.                                         | 11 |
| 4.3.1 Working with Lists of Appl   | iances / OUTDOOR-Function(VDE 0702/0751, IEC 601) | 13 |
| 4.3.2 VDE0100 Certificates         |                                                   | 14 |
| 4.4 Completing a Protocol          |                                                   | 15 |
| 4.5 Editing / Printing of complete | ed Protocols                                      | 15 |
| 5. Changing existing templates /   | Editing the file VT100str                         | 16 |
| 5.1 Changing existing templates    |                                                   | 16 |
| 5.2 Editing the file VT100str      |                                                   | 16 |
| 6. Administering using Excel       |                                                   | 16 |
| 6.1 Activating Excel-Macros        |                                                   | 16 |
| 6.2 saving the data to an Excel we | orksheet                                          | 17 |
| 6.3 Import Inventory Data          |                                                   | 19 |
| 6.4 Sorting Data with the Excel S  | orting Function                                   | 20 |
| Appendix B Copyright Notice        |                                                   | 21 |

#### Introduction to PC.doc-WORD-EXCEL

PCDOC-WIN is a software for generating protocols based upon the MICROSOFT OFFICE product WINWORD. The following safety testers produced by GOSSEN-METRAWATT are supported: SECUTEST 0701/0702S, SECUTEST 0751/601, METRATESTER 5, MINITEST and PROFITEST 0100S.

PCDOCW for WINWORD fills measurements results or data entered into the PSI Module into protocol or list templates. The protocols can be edited and completed and printed using WINWORD.

#### **1. System Requirements**

#### 1.1 Hardware

- IBM-compatible PC with
- 128 MB RAM
- 1 free serial interface
- 20 MB disk storage

#### **1.2 Software**

- MS WINDOWS WINDOWS 2000/XP
- MS WORD 97, 2000, 2003

#### 2. Installing the Program

Before installing the program, you should have installed WINWORD. Also make sure that the RTF converter has been installed for WINWORD.

Insert the program disk into drive A:. Start SETUP.EXE and follow the instructions for installation.

| Programm Setup - PCD                 | OCW V3.0   |      | × |
|--------------------------------------|------------|------|---|
| Enter The Program                    | Directory: |      |   |
| C:\Programme\PC                      | DOCW       |      |   |
| Customer No<br>Company<br>Department |            | <    |   |
| Name<br>Street                       |            |      |   |
| Postal Code                          |            |      |   |
| City<br>Telephone                    |            |      |   |
| Fax                                  |            |      |   |
| Email<br>Country (abbre∨)            |            | <br> |   |
|                                      |            | Quit | ] |

Installation menu - selecting the editor

| Progra | m Setup - PCDOCW                                                                                          | V3.0                                                                    | X |  |  |
|--------|----------------------------------------------------------------------------------------------------|-------------------------------------------------------------------------|---|--|--|
|        |                                                                                                    | The Program Directory:<br><c:\programme\pcdocw\></c:\programme\pcdocw\> |   |  |  |
|        | Customer No                                                                                               | ××                                                                      |   |  |  |
|        | Company                                                                                                   | ×                                                                       |   |  |  |
|        | Department                                                                                                | ×                                                                       |   |  |  |
|        | Name                                                                                                    | ×                                                                       |   |  |  |
|        | Street                                                                                                    | ×                                                                       |   |  |  |
|        | Postal Code                                                                                               | ×                                                                       |   |  |  |
|        | City                                                                                                    | ×                                                                       |   |  |  |
|        | Telephone                                                                                                 | ×                                                                       |   |  |  |
|        | Fax                                                                                                    | ×                                                                       |   |  |  |
|        | Email                                                                                                    | ×                                                                       |   |  |  |
|        | Country (abbrev)                                                                                          | x                                                                       |   |  |  |
|        | Your ID number:<br>25DAAE02E8E5AD34<br>Enter the serial number (call the dealer or leave empty for DEMO): |                                                                         |   |  |  |
|        |                                                                                                    |                                                                         |   |  |  |
|        | Fax Form                                                                                                  |                                                                         |   |  |  |
|        | Email Registrat                                                                                           | on <u>B</u> ack <u>O</u> K                                              |   |  |  |

#### Installation menu: Entering the code number after registration

The installation program determines the BIOS number of your PC. Please write this together with your company address onto the FAX answer sheet and fax this to (+49) (0911)-5989220 in Germany. You will soon receive an answer fax with the code for your PC. When entering your address and code number, please ensure to spell your company name in the same way as is done on the return fax (capital letters may be spelt differently).

# <u>Please fill in the first line containing your company name in the same way as you have written it onto your</u> registration fax.

**Note:** You may test the program before registering. Up to5 devices or circuits are supported in demo mode. After installation the program reports which modules have been purchased.

| Program | n Setup 🛛 🔀                                                                                                    |
|---------|----------------------------------------------------------------------------------------------------|
| •       | Program installed succesfully for:<br>SECUTEST 0701/0702S PSI<br>SECUTEST 0751 PSI<br>SECUTEST 0601 PSI<br>PROFITEST 0100S PSI<br>PROFITEST 0100S PSI-T<br>DDE access<br>METRATEST5+PSION<br>METRATEST5 Radio<br>PROFITEST 204 |
|         | ОК                                                                                                    |

End of installation: Displaying the purchased program options

**Note:** The ID number is coupled to the BIOS code and therefore the program can be run on one PC only. Purchasing PCDOCW allows you to re-register later if you exchange the PC. Up to three registrations are supported for one user.

| The program modules have the following meaning. |
|-------------------------------------------------|
|-------------------------------------------------|

| Option        | Meaning                                                       |  |  |  |  |
|---------------|---------------------------------------------------------------|--|--|--|--|
| 0701/0702     | Creating protocols with the SECUTEST 0701/0702S and/or the    |  |  |  |  |
|               | SECUTEST-PSI Module.                                          |  |  |  |  |
| 0751          | Creating protocols with the SECUTEST 0751/601 and/or the      |  |  |  |  |
|               | SECUTEST-PSI Module according to the standard DIN VDE 0751.   |  |  |  |  |
| 601           | Creating protocols with the SECUTEST 0751/601 and/or the      |  |  |  |  |
|               | SECUTEST-PSI Module according to the standard IEC601 or EN    |  |  |  |  |
|               | 60601.                                                        |  |  |  |  |
| 0100          | Creating protocols with the PROFITEST 0100S and PROFITEST-PSI |  |  |  |  |
|               | Module.                                                       |  |  |  |  |
| 0100T         | Creating protocols with the PROFITEST 0100S and PROFITEST-PSI |  |  |  |  |
|               | Module.                                                       |  |  |  |  |
| 204           | Creating protocols with the PROFITEST 204                     |  |  |  |  |
| METRATESTER 5 | Creating protocols with the METRATESTER 5 + PSION             |  |  |  |  |

#### **PCDOCW Installation options**

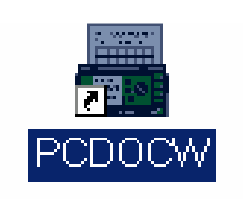

#### End of installation: Program group with Icon

After installation you will find a program group with the PCDOCW Icon. **Note:** The installation procedure changes the path of the AUTOEXEC file in order that you can start PCDOCW from any directory. Please restart the computer to activate the new path.

#### **3.** Compatibility of Data

PCDOC-WIN allows you to read measurement data from a tester or from file. Measurement data from the DOS program PC.doc can also be read. In addition to the PCDOC PSI format the data is stored in the terminal LOG format. This allows the program to be compatible with other programs that support this format.

### 4. Generating Protocols for WINWORD

#### 4.1 Starting PCDOCW

Double click on the program icon.

|              | CDOCW                                                                     |                                                                     |       |                |                                      |  |
|--------------|---------------------------------------------------------------------------|---------------------------------------------------------------------|-------|----------------|--------------------------------------|--|
| <u>E</u> ×it |                                                                           |                                                                     |       |                |                                      |  |
|              |                                                                           |                                                                     | ×     |                |                                      |  |
|              | File:                                                                     | NEUWERT.                                                            | PS    |                |                                      |  |
|              | Туре:                                                                     | SECUTEST                                                            | 07015 |                |                                      |  |
|              | Selected items:                                                           | 4                                                                   |       |                |                                      |  |
|              | <u>O</u> pen da<br>Read test<br>Read Profi<br>Read M <u>T</u> S<br>Read M | ta file<br>er <u>d</u> ata<br>test <u>2</u> 04<br>5 Radio<br>nitest |       | Comm Port:     | COM1<br>COM2<br>COM3<br>COM4<br>COM5 |  |
|              | Read p <u>r</u> ot                                                        | ocol file                                                           |       | Clear <u>m</u> | emory                                |  |
|              | Browse da                                                                 | ta sheet                                                            |       | <u></u> lo:    | se                                   |  |
|              |                                                                           |                                                                     |       | PCDOCWV        | 6.0 [106] V6.0                       |  |

#### **PCDOCW: Program window**

The program PCDOCW program window appears on the screen. First select the COM interface to which your tester is connected (COM1 ... COM9).

### **4.1 Reading Data from the Device**

### 4.1.1 Reading Data from the SECUTEST or PROFITEST PSI Module

- Connect the PSI Module to the free selected COM port of your PC

- Switch on the PSI Module (this applies only to the SECUTEST PSI Module if it is not connected to a tester with power).

| Datei speichern un                                   | ter                      |                     |   |          | <u>? ×</u>        |
|------------------------------------------------------|--------------------------|---------------------|---|----------|-------------------|
| Spe <u>i</u> chern in:                               | 🔁 pcdocw                 |                     | • | ← 🗈 💣 🎟▼ |                   |
| Verlauf<br>Desktop<br>Eigene Dateien<br>Arbeitsplatz | EUWERT.PS<br>SECUDEMO.PS |                     |   |          |                   |
| ,                                                    | Datei <u>n</u> ame:      | Gossen-Metrawatt.ps |   | •        | <u>S</u> peichern |
|                                                      | Datei <u>t</u> yp:       | SECUTEST            |   | •        | Abbrechen         |

**PCDOCW: Reading device data: file selection** 

- Select "Read tester data".
- In the menu "Save as" select the file name for storing the device data.
- Select "OK". The device data is stored.

**Note:** For device data without ID number the program automatically generates an ID number starting with "@", e. g. "@01".

| PCDOCW - Datentyp wählen                                          | ×                 |
|-------------------------------------------------------------------|-------------------|
| SECUTEST 0701S<br>SECUTEST 0702S<br>SECUTEST 0751<br>SECUTEST 601 | <u>0</u> K        |
|                                                                   | <u>A</u> bbrechen |

PCDOCW: Selecting the data format for SECUTEST 0751/601

- For tests according to differing regulations with the SECUTEST 0751/601, select what type of data you want to document.

| S | elect gr                                                              | oups     |                                      |           |                                                          |                          | × |
|---|-----------------------------------------------------------------------|----------|--------------------------------------|-----------|----------------------------------------------------------|--------------------------|---|
|   | File: C:\Programme\PCDOCW.GB\SECUDEME.PS<br>Type: SECUTEST 0701/0702S |          |                                      | PS        |                                                          |                          |   |
|   | N.                                                                    | Customer | ld-Nr                                | Dev.      | Date                                                     | Result                   |   |
|   | 1<br>2<br>3<br>4<br>5                                                 |          | 0000<br>0001<br>0002<br>0003<br>0004 |           | 15.05.04<br>15.05.04<br>15.05.04<br>15.05.04<br>15.05.04 | F<br>OK<br>OK<br>F<br>OK |   |
|   | 2 0001<br>3 0002<br>4 0003<br>5 0004<br>Select <u>A</u> II Customer   |          |                                      | <u></u> K | <u>C</u> ancel                                           |                          |   |

**PCDOCW:** Selecting devices for generating a protocol

- Select the equipment or circuits from the list for which you want to generate a protocol. (This is identical to reading data from file). For VDE0100 tests you can select all circuits belonging to one building by selecting "Select Building".

Note: For data compatibility you may also read data from a terminal LOG file.

### 4.1.2 Reading of Data from the PROFITEST 204

Connect the SUB D COM cable directly to the PROFITEST 204 (not to the PSI-module).

- Click onto "Read PROFITEST 204" in order to read the device memory.

| PCDOCW | /                                                                   | P |
|--------|---------------------------------------------------------------------|---|
| 8      | Connect PROFITEST 204, Press OK and start transmission on PROFITEST |   |
|        | (OK Abbrechen                                                       | - |

- Select "OK". The machine data is stored.

#### PCDOCW: Reading PROFITEST 204 memory

In the menu "Save as" enter the filename for storing the raw memory data.

| Se | elect g        | roups                            |                   |             |       |                          | × |  |
|----|----------------|----------------------------------|-------------------|-------------|-------|--------------------------|---|--|
|    | File:<br>Type: | C:\Programme\P0<br>PROFITEST 204 | CDOCW.GB\PROFI204 | .P2         |       |                          |   |  |
|    | N.             | Data record                      | Comment           | Measurement | Time  | Command                  | 7 |  |
|    | 1              | 1                                | Maschine1         | 28.11.1999  | 14:30 | 1                        |   |  |
|    | 2              | 2                                | Maschine2         | 30.11.1999  | 11:48 | 1                        |   |  |
|    |                |                                  |                   |             |       |                          |   |  |
|    | Se             | elect <u>A</u> ll SelectTes      | st                |             |       | <u>OK</u> <u>C</u> ancel | ] |  |
|    |                |                                  |                   |             |       |                          |   |  |
|    |                |                                  |                   |             |       |                          |   |  |

#### PCDOCW: Selecting the PROFITEST 204 machine

Select the machine from the list box which you want to generate a protocol for. If you want to generate a protocol for the complete machine click onto "Select Test".

- For generating a protocol please refer to 4.3.

### 4.1.3 Reading of Data from the METRATESTER 5 RADIO

- Connect the radio receiver to the PC COM port.
- Select "METRATESTER 5 RADIO"

| Datei speichern ur      | iter                |               |   |          | ? ×               |
|-------------------------|---------------------|---------------|---|----------|-------------------|
| Spe <u>i</u> chern in:  | PCDOCW.GB           |               | • | ← 🗈 💣 🎟▼ |                   |
| <u>3</u>                |                     |               |   |          |                   |
| Verlauf<br>C<br>Desktop |                     |               |   |          |                   |
| Eigene Dateien          |                     |               |   |          |                   |
| Arbeitsplatz            |                     |               |   |          |                   |
| Netzwerkumgeb           |                     |               |   |          |                   |
|                         | Datei <u>n</u> ame: | TEST          |   | •        | <u>S</u> peichern |
|                         | Datei <u>t</u> yp:  | METRATESTER 5 |   | •        | Abbrechen         |

**PCDOCW: METRATESTER 5 file input dialogue** 

- Enter the file name for storing the measurement results. **Note:** If the file name exists already, the data is appended to the file.

| METRATESTER 5 Test-                                                                                                    | software for the MIE                                                                                    | LE customer s                                                                 | ervice                           |                                                                                                    | × |
|----------------------------------------------------------------------------------------------------|----------------------------------------------------------------------------------------------------|-------------------------------------------------------------------------------|----------------------------------|----------------------------------------------------------------------------------------------------|---|
| Dev.Adr.                                                                                                    | Classification<br>C I<br>C II<br>C IIT<br>C IIT<br>C IIT<br>C IHeat <6kW<br>C IHeat >6kW<br>C Ext. cord | Ext. cord —<br>L <= 15<br>D = 0,5                                             | ✓ m                              | Visual inspection<br>Protective cond<br>Housing<br>Insulating parts<br>Mains cord<br>Markings<br>Other<br>Vis. inspect.<br>OK |   |
| Measurement<br>Prot. cond. continuity<br>Insulation resistance<br>Equivalent leakage cur<br>Probe current<br>Differential current<br>Functional test<br>Test result | rent                                                                                                    | Limit value<br>max 0,3 Ohm<br>min 0,5<br>max 7 mA<br>max 0,5 mA<br>max 3,5 mA | Resoult<br>-<br>-<br>-<br>-<br>F | <u>C</u> ancel<br><u>E</u> nd<br>Next Data                                                                                    |   |

#### **PCDOCW: METRATESTER 5 - RADIO test**

- Within the dialogue window "METRATESTER 5 RADIO" type in the ID number of the appliance under test, the protection class and classification and the results of the visual inspection.
- Now perform the measurements with the METRATESTER 5 RADIO. For each test press the METRATESTER 5 button. The PC receives the data, beeps and displays the results in the appropriate fields.

**Note:** If your PC has a sound card adjust the volume to maximum in order to distinguish whether the data transmission worked correctly.

- After performing the tests enter the result of the functional test. If all relevant test results are within the allowed limits and the visual inspection is OK then the result is marked as OK.

### 4.1.3.1 PASS Criteria for the Test

The test is marked as OK if the functional and visual inspection tests have been marked as OK, the relevant measured values are within limits and the other tests which are not needed by the regulation but were performed are also within limits.

**Note:** The test result criteria correspond to the regulations DIN VDE0701 part 1 (October 1986) and to DIN VDE 0701 part 240 (April 1986). However, according to the DIN VDE 0702 the differential current measurement is considered and allowed as an alternative method to the insulation resistance measurement. The program does not consider:

- the limit value of 0.1 Ohm for fixed equipment according to the DIN VDE 0701,

- protection class III limits according to DIN VDE0701,

- taking the differential resistance into account for the protective conductor according to DIN VDE 0701 part 240.

The following table shows the PASS FAIL criteria of the tests:

| Measurement                     | Ι                                                                                            | II                                             | I IT                           | II IT            | I Heat                                                        | I Heat                                                        | Ext.                                                     |
|---------------------------------|----------------------------------------------------------------------------------------------|------------------------------------------------|--------------------------------|------------------|---------------------------------------------------------------|---------------------------------------------------------------|----------------------------------------------------------|
|                                 |                                                                                              |                                                |                                |                  | <3kW                                                          | >3kW                                                          | Lead                                                     |
| RPE (Ohm)                       | <0,3                                                                                         | -                                              | <u>&lt;0,3</u>                 |                  | <0,3                                                          | <u>&lt;0,3</u>                                                | <table< td=""></table<>                                  |
| RINS (MOhm)                     | <u>&gt;0,5</u>                                                                               | <u>&gt;2</u>                                   | -                              | -                | <u>&gt;0,5</u>                                                | <u>&gt;0,5</u>                                                | <u>&gt;2</u>                                             |
| IEL (mA)                        | <7                                                                                           | -                                              | <7                             | -                | <7                                                            | <15                                                           | -                                                        |
| IP (mA)                         | <0,5                                                                                         | <0,5                                           | <0,25                          | <0,25            | <0,5                                                          | <0,5                                                          | -                                                        |
| IDIFF (mA)                      | <u>&lt;3,5</u>                                                                               | <u>&lt;3,5</u>                                 | <3,5                           | <3,5             | <u>&lt;3,5</u>                                                | <u>&lt;3,5</u>                                                | <3,5                                                     |
| Condition for PASSING the test: | RPE<br>AND                                                                                   | (RINS OR<br>IDIFF)                             | RPE<br>AND IP                  | IP AND<br>IEL<>F | RPE AND<br>((If RINS                                          | RPE AND<br>((If RINS                                          | RPE<br>AND                                               |
| FTEST AND VIS AND:              | (RINS OR<br>IDIFF)<br>AND<br>RINS F<br>AND<br>IDIFF F<br>AND<br>IEL F<br>AND<br>IEL F<br>AND | AND<br>RINS F<br>AND<br>IDIFF F<br>AND<br>IP F | AND<br>IEL~F<br>AND<br>IDIFF~F | AND<br>IDIFF~F   | =F then<br>IEL) OR<br>IDIFF)<br>AND<br>IEL<>F<br>AND<br>IP<>F | =F then<br>IEL) OR<br>IDIFF)<br>AND<br>IEL<>F<br>AND<br>IP<>F | (RINS)<br>AND<br>RINS⇔F<br>AND<br>IDIFF⇔F<br>AND<br>IP⇔F |

#### Table: PASS- FAIL criteria

The calculation for the limits of extension leads is done according to the following table:

| Diameter (mm <sup>2</sup> ) | Limit value (Ohm) L = Length in m |
|-----------------------------|-----------------------------------|
| 0,5                         | 0,1 + L*0,0374                    |
| 0,75                        | 0,1 + L*0,02493                   |
| 1                           | 0,1 + L*0,0187                    |
| 1,5                         | 0,1 + L*0,0133                    |
| 2,5                         | 0,1 + L*0,0074                    |
| 4                           | 0,1 + L*0,004675                  |

Table: Calculating the limit value for extension leads.

### 4.2 Reading Data from File

- Select "Open File"
- Choose the file type.
- Select the file with the measured data.
- Select those appliances or circuits for which you want to generate a protocol. For VDE0100 tests you may select all circuits belonging to one building by first selecting any circuit within the building and then clicking onto "Building".

### 4.3 Filling the Data into a FRM Template.

The data is inserted into empty WORD form templates (ending with ".FRM"). These are stored in RTF format. The disk contains the following .FRM files.

| Form template                                                   |
|-----------------------------------------------------------------|
| PROFITEST 0100S with PROFITEST-PSI / PSI-T according to ZVEH-   |
| recommendation with evaluation of the limits                    |
| PROFITEST 204 for testing according to VDE 0113                 |
| SECUTEST 0701/0702S according to the ZVEH-recommendation        |
| SECUTEST 0701/0702S for generating lists for repetitive testing |
| SECUTEST 0751/601 for testing according to VDE 0751             |
| SECUTEST 0751/601 list form for testing according to VDE 0751   |
| SECUTEST 0751/601 for testing according to IEC601               |
| SECUTEST 0751/601 list form for testing according to IEC601     |
|                                                                 |

Contents of the FRM template files

| öffnen                                                          |                                                                                                    |                                                                                                    | ? ×   |
|-----------------------------------------------------------------|----------------------------------------------------------------------------------------------------|----------------------------------------------------------------------------------------------------|-------|
| <u>S</u> uchen in:                                              | PCDOCWGb                                                                                                    | ▼ 🔁 🖆 🛒                                                                                                    |       |
| Verlauf<br>Verlauf<br>Desktop<br>Eigene Dateien<br>Arbeitsplatz | 0100e.fm  0113e.fm  0113e.fm  0113NE.frm  0701E-06.frm  0701E-12.frm  0701E-12F.frm  0701E-24.frm  0701E-24.frm  0702E-06.frm  0702E-12.frm  0702E-24.frm  0702E-24.frm  0702E-24.frm  0702E-24.frm  0702E-24.frm  0751E-06.frm  0751E-06F.frm | 0751E-12.frm          0601LE-12.frm          0751E-12F.frm          0601LE-24.frm          0751E-24.frm          060335E-06.frm          061010E-12.frm          061010E-12.frm          061010E-12.frm          061010E-24.frm          061010E-24.frm          060335E-12F.frm          061010E-24.frm          060335E-12F.frm          061010E-24.frm          061010E-24.frm          060335E-12F.frm          061010E-24.frm          060335E-12F.frm          061010E-24.frm          060335E-24.frm          06010E-24.frm          06035E-24.frm          0601E-24.frm          0601          Typ: FRM-Datei          0950E-06F.frm          0950E-06F.frm          0601E-24.frm          0601E-24.frm          06050E-12.frm          0601E-24.frm          06050E-12.frm          0601E-24.frm          06050E-24.frm          0601E-24.frm          06050E-24.frm          05050E-06.frm          0601E-24.frm          06050E-24.frm          0950E-0.6F.frm          0601E-24.frm          0950E-0.6F.frm          0950E-0.6F.frm          0950E-0.6F.frm          0950E-0.6F.frm          0950E-0.6F.frm          0050E-12.frm          0050E-0.6F.frm          0050E-12.frm          0050E-12.frm          0050E-24.frm          0050E-24 |       |
|                                                                 | Datei <u>n</u> ame:                                                                                                    | Öffnen                                                                                                    |       |
|                                                                 | Datei <u>t</u> yp:                                                                                                    | Src. MS WORD Template Abbrech                                                                                                    | en // |

**PCDOCW: Selecting the FRM template** 

- Click onto "Fill FRM File".
- Select the FRM file.

| Datei speichern ur        | nter                |                        |   |          | ? ×               |
|---------------------------|---------------------|------------------------|---|----------|-------------------|
| Spe <u>i</u> chern in:    | CDOCWGb             |                        | • | ← 🗈 💣 🎟▼ |                   |
| <mark>⊗</mark><br>Verlauf | SETFAX.RTF          |                        |   |          |                   |
| C<br>Desktop              |                     |                        |   |          |                   |
| Eigene Dateien            |                     |                        |   |          |                   |
| Arbeitsplatz              |                     |                        |   |          |                   |
| Netzwerkumgeb             |                     |                        |   |          |                   |
|                           | Datei <u>n</u> ame: | TEST.RTF               |   | •        | <u>S</u> peichern |
|                           | Dateityp:           | Dest. MS WORD Protocol |   | •        | Abbrechen         |

# **PCDOCW:** Selecting the protocol file

- Enter the destination file name.

PC.doc-win / PC.doc-med+204 Manual

| 🗃 TEST.RTF - Microsoft Word                                                                   |                         |                      |                      |                  | _ = ×           |
|-----------------------------------------------------------------------------------------------|-------------------------|----------------------|----------------------|------------------|-----------------|
| <u>] D</u> atei <u>B</u> earbeiten <u>A</u> nsicht <u>E</u> infügen Forma <u>t</u> Extras Tab | elle Eenster <u>?</u>   |                      |                      |                  |                 |
| 🗅 😅 🖬 🖬 🖆 🔒 🎒 🖨 🖪 🖤 🐰 🖻 🛍 💅 🕫                                                                 | - Ci - 🖻 🍓 🛃 🗔 🛙        | 👿 🎫 根 🐼 ୩            | 95% 👻 🕄 🗸            |                  |                 |
| Kopfzeile 🚽 Times New Roman                                                                   | ▼ 10 ▼ F K              | U E E E              | Header/Footer -      | Ø • <u>A</u> • . |                 |
| L                                                                                             | 5 . 1 . 6 . 1 . 7 . 1 . | 8 · · · 9 · · · 10 · | ···11···12···13···14 | 15               | ·17· · ·18· · 🔺 |
|                                                                                               | 1 I I                   |                      |                      |                  |                 |
|                                                                                               |                         |                      |                      |                  |                 |
| ÷                                                                                             |                         |                      |                      |                  |                 |
| -                                                                                             |                         |                      |                      |                  |                 |
|                                                                                               |                         |                      |                      |                  |                 |
|                                                                                               | Test Ce                 | ertificate           |                      |                  |                 |
| 🗄 🔤 Electrical S                                                                              | afety Testing           | of Repa              | ired Appliance       | S                |                 |
| Order number:                                                                                 |                         |                      | • •                  |                  |                 |
| Customer:                                                                                     |                         | Electrical work      | (shop:               |                  |                 |
|                                                                                               |                         | DEMO<br>k            |                      |                  |                 |
|                                                                                               |                         | kk                   |                      |                  |                 |
| 4                                                                                             |                         |                      |                      |                  |                 |
| Appliance:                                                                                    | Manufacturer:           | <b>-</b>             | lype:<br>Vear of man |                  |                 |
| Rated current (A):                                                                            | Rated voltage(          | s.,<br>V):           | Rated power (W):     |                  |                 |
| Incoming date:                                                                                | Repair date: 15         | .05.04               | Return date:         |                  |                 |
| Fault description:                                                                            |                         | Labour / parts:      | :                    |                  |                 |
|                                                                                               |                         |                      |                      |                  |                 |
|                                                                                               |                         |                      |                      |                  |                 |
|                                                                                               |                         |                      |                      |                  |                 |
|                                                                                               |                         |                      |                      |                  | <b>v</b>        |
| 0<br>0                                                                                        |                         |                      |                      |                  | 0               |
|                                                                                               |                         |                      |                      |                  | ¥               |
| Zeichnen - 🗟 🍪 🛛 AutoFormen - 🚿 🔪 📿 🖓 🗐 🐗                                                     | 🗕 👌 - 🏒 - 🗛 - 🚍         | ; ≡ ≓ ∎ 💣 .          |                      |                  |                 |
| Seite 1 Ab 1 1/1 Bei 1,6 cm Ze 1                                                              | Sp 1 MAK ÄND ER         | W ÜB Englisch (      | Gro                  |                  |                 |

PCDOCW: Protocol file under MICROSOFT WORD

- The measurement data is inserted. Word is started and reads the protocol file.

# 4.3.1 Working with Lists of Appliances / OUTDOOR-Function(VDE 0702/0751, IEC 601)

Appliance lists differ from protocols in that the results of several tests are recorded on one sheet of paper in list form. An appliance list may contain test results from one or more PSI modules or tests. The most important criterion for an appliance list is a unique identification code for each appliance. It is advisable to generate an ID numbering system with non recurring ID numbers and to attach bar code labels to the appliances at or before the first test. The measurement data is automatically sorted according to the date of testing. The list contains fixed appliance data and test results and a simple method of management of repetitive testing. The interval between tests is situated at the top end of the form. The default interval is 12 months. If you want to modify this interval, change the .FRM file.

When first reading the data from the PSI Module use the FRM file as template, e. g. VDE0702e.FRM. Define a measurement protocol file, e. g. LIST.RTF. After retesting the appliances use this list file as "Protocol form". Define a new name for the destination file, e. g. LIST1.RTF.

For **VDE0702 data** the fixed data is taken from the previous list, and the new set of test results is appended. If test results are missing for appliances, the relevant test data is appended to the end of the list. Check if these devices are still available. If they are no longer present, remove the relevant data with WINWORD.

For VDE0751 and IEC 601 data the complete history is always copied,

Data from new appliances is appended to the file LIST.RTF and written to LIST1.RTF.

You may either add data from different PSI modules to one list file or add new data from the same PSI Module to the list.

#### 4.3.2 VDE0100 Certificates

| VDE100 table                          | ×                               |
|---------------------------------------|---------------------------------|
| Circuit no.: 006                      |                                 |
| Location: Lounge                      |                                 |
| Cable                                 | Insulation Resistance           |
| Type: NYM                             | Rins [Ohm], U [V]: 99.9M , 500. |
| No of conductors: 2                   |                                 |
| Diameter [mm²]: 1,5                   | -RCD ( earth leakage)-Device    |
|                                       | In [A], Art, UL<[V]:/ ,         |
| Overcurrent device                    | ldn [A], Uidn [V]: ,            |
| Type/Characteristic: B(L) 5*IN(<0.2s) | ld [A], Uid [V]: ,              |
| In [A]: 16                            | ta [s]:                         |
| Rloop [Ohm], lk [A]:                  | Mains                           |
| Ri [Ohm], lk [A]: ,                   | Un [V], fn [Hz]: ,              |
| Auto-Check                            | <u>C</u> ancel <u>O</u> K       |

#### PCDOCW: Entering the circuit data for VDE0100 measurements

For VDE 0100 wiring compliance certificates the measurement results are automatically checked by PCDOCW. Select the appropriate form (VDE0100e.FRM).

Besides the fields for the room, conductor type, number and conductors and crossectional area, there are command buttons for default circuits, type of conductors, number of conductors and crossectional area. These default values may be changed. Please refer to "5.2 Editing of the file V100str".

Enter the fixed data for the circuit. This set of data is automatically taken as a default for the following circuits. Select "OK". Now the measurement results are checked by PCDOCW. If a test result does not comply with the limit values defined in the program, a warning appears and the value is marked by underlining it. The button "AUTO Check" takes the fixed data of the present circuit for all following records.

Certain data on the first page of the certificate, like the test protocol number, are repeated on the following pages. These are marked with text markers under WORD. If you want WORD to update these fields, mark the complete document and press F9 or select print preview. WORD automatically updates the fields before printing.

The program contains the following limit values: Prospective short circuit current ISC: This value depends upon the size and type of fuse (see PROFITEST 0100S short manual). Mains internal impedance RI: Similar to ISC. Insulation resistance: >0.5 MOhm Touch voltage: UIDN < UL RCD tripping current: Id < Idn RCD tripping time: for N an O RCD types tA < 200ms for S types 200ms < tA < 500ms The nominal fuse current is compared to the crossectional area of the conductor for multiple sheathed

conductors. (Group 2 according to VDE0100)

| Nominal crossection (mm <sup>2</sup> ) | Maximum fuse current (A) |
|----------------------------------------|--------------------------|
| 0,75                                   | 6                        |
| 1                                      | 10                       |
| 1,5                                    | 10                       |
| 2,5                                    | 20                       |
| 4                                      | 25                       |
| 6                                      | 35                       |
| 10                                     | 50                       |
| 16                                     | 63                       |
| 25                                     | 80                       |
| 35                                     | 100                      |
| 50                                     | 125                      |
| 70                                     | 160                      |
| 95                                     | 200                      |
| 120                                    | 250                      |
| 150                                    | 250                      |
| 185                                    | 315                      |
| 240                                    | 400                      |
| 300                                    | 400                      |

Table: Relationship between fuse type and minimum crossectional conductor area for NYM cables

### 4.4 Completing a Protocol

Each protocol contains fields for editing. complete these fields and print out the protocol under WORD.

# 4.5 Editing / Printing of completed Protocols

Generated protocols may be edited using MS WORD. You may select these files directly in the PCDOCW window by selecting "Open Protocol File". Choose the desired file in the pop up menu.

| Öffnen                                     |                          |                        |   |          | ? ×             |
|--------------------------------------------|--------------------------|------------------------|---|----------|-----------------|
| <u>S</u> uchen in:                         | CDOCW.GB                 |                        | • | ← 🗈 🗳 🎟▼ |                 |
| Verlauf                                    | 図SETFAX.RTF<br>図test.RTF |                        |   |          |                 |
| Desktop                                    |                          |                        |   |          |                 |
| Eigene Dateien<br>Constant<br>Arbeitsplatz |                          |                        |   |          |                 |
| Netzwerkumgeb                              |                          |                        |   |          |                 |
|                                            | Datei <u>n</u> ame:      | test.RTF               |   | •        | Ö <u>f</u> fnen |
|                                            | Dateityp:                | Dest. MS WORD Protocol |   | ▼        | Abbrechen       |

#### **PCDOCW: Opening a protocol file**

WINDWORD is now started and automatically loads the selected protocol file.

# 5. Changing existing templates / Editing the file VT100str

#### 5.1 Changing existing templates

In oreder to change an existing template please proceed as follows:

- a) Close all applications.
- b) Open WORD for WINDOWS
- c) Click onto "Open File" and select the appropriate template from the PCDOCW directory (e. g. VDE0701.frm).
- d) Select the command button " $\P$ " in order to display all characters in the form.
- e) Now change the form. Please change only texts and do not delete the control characters.
- f) In the file menu select "Save as ..." and create a new filename. (e. g. VDE0701b).
  Please note that the file type must be "RTF" (Rich Text Format). The template is now stored under a new name.
- g) After saving the file close Word and tart the WINDOWS Explorer. Find your changed form template, e. g. VDE0701b) This file ends with ".RTF" (e.g. VDE0701b.rtf). Select the file with right hand mouse button and select "Rename". Now rename the file to have the ending ".frm" instead of ".rtf" (e.g. vde0701b.frm). Now you may use this form with PC.doc-win.
- h) If while using the new template, you get an error, then you have deleted some control characters when doing the change.

# 5.2 Editing the file VT100str

In order to edit the file VT100str proceed similar to the form template. However, do not save the file as .rtf but as .txt file. The new filename is thus VT100str.txt .

Using the Explorer, rename the original file to VT100str.org and rename the file VT100str.txt to VT100str (without ending)

# 6. Administering using Excel

### 6.1 Activating Excel-Macros

The Excel functionality utilises Excel macros. Therefor you have to permit the use of macros. Start Excel. Select the menu Tools/Macro/Security. Choose medium or low.

#### 6.2 saving the data to an Excel worksheet

For storing the data select an excel Workbook.

If the workbook has been used before the data is appended to the existing data.

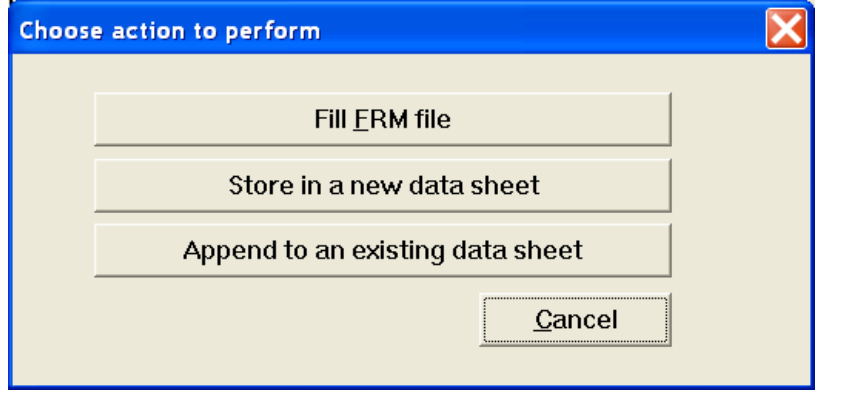

Enter the name of the Excel workbook which you want to generate.

| Speichern unter                      |                                 |                                    |            |          | ? 🔀               |
|--------------------------------------|---------------------------------|------------------------------------|------------|----------|-------------------|
| Spe <u>i</u> chern in:               |                                 | j                                  | •          | + 🗈 💣 📰▼ |                   |
| Zuletzt<br>verwendete Dok<br>Desktop | ■0701_2007_04<br>■0701_2007_04_ | 25_13_04_47.xls<br>25_13_14_30.xls |            |          |                   |
| 🧭<br>Eigene Dateien                  |                                 |                                    |            |          |                   |
| Arbeitsplatz                         |                                 |                                    |            |          |                   |
| Netzwerkumgebu<br>ng                 |                                 |                                    |            |          |                   |
|                                      | Datei <u>n</u> ame:             | 0701_2007_04_25_13                 | _41_01 xls | •        | <u>S</u> peichern |
|                                      | Dateityp:                       | MS-Excel-Protocol                  |            | •        | Abbrechen         |

Excel is started and the data is appended to the test data table.

| 🖾 N          | icrosoft Excel                                                                                                    | - 0701_2007_ | 04_25_13_14_30.> | ds            |            |          |             |          |               |             | - Z      |
|--------------|----------------------------------------------------------------------------------------------------|--------------|------------------|---------------|------------|----------|-------------|----------|---------------|-------------|----------|
| : <b>M</b> ) | 🗐 Datel Bearbeiten Ansicht Einfügen Format Extras Daten Eenster 2                                                                                                    |              |                  |               |            |          |             |          |               |             |          |
| : n          | - 「「「」」「「「」」「「」」「「」」「「」」「「」」「「」「」「」「「」」「「」」「」「                                                                                                    |              |                  |               |            |          |             |          |               |             |          |
|              |                                                                                                    |              |                  |               |            |          |             |          |               |             |          |
| : 🖵          | : 🛄 🛄 🖾 🚱 💁 📴 👘 🖓 🚱 arbeitung zurücksenden Bearbeitung beenden                                                                                                    |              |                  |               |            |          |             |          |               |             |          |
|              | D3                                                                                                    | ▼ <i>†</i> × |                  | <u> </u>      | 1.1        | 17 m     | 1           | 12       | 1             |             |          |
|              | U                                                                                                    | E            | - F              | 6             | H          | <u> </u> | J           | <u> </u> | L             | IVI         | ^        |
|              | VDE0701                                                                                                    | Protocol     | VDE0702 Proto    | col           | Delete Dup | licates  |             |          |               |             |          |
|              | VDE0701 Prot+Fun VDE0702 Prot+Fun                                                                                                    |              |                  |               |            |          |             |          |               |             |          |
|              | VDE070                                                                                                    | 1 List       | VDE0702 Lis      | t             |            |          |             |          |               |             |          |
| 1            |                                                                                                    |              |                  |               |            |          |             |          |               |             |          |
| 2            |                                                                                                    |              |                  |               |            |          |             |          |               |             |          |
| 3            |                                                                                                    | ļ            | 104 mark         | 101.01 MA 101 | 1000       | 117 X    |             | 100101   | 1000000000 Un |             |          |
|              | Name                                                                                                    | ID Number    | Appliance        | Manufacturer  | Туре       | Date     | Test result | Class    | Additional    | Cord length | Heati    |
|              |                                                                                                    |              |                  |               |            |          |             |          | Specification |             | powe     |
| 1            |                                                                                                    |              |                  |               |            |          |             |          |               |             |          |
| 7            | Brendel                                                                                                    | 100          | Bügeleisen       | Bosch         | G20        | 29.05.05 | OK          | 1        | 1             |             |          |
| 8            | Dietmar Brende                                                                                                    | 200          | Fernseher        | Grundig       | R4         | 29.05.05 | OK          | Î        | 200           |             |          |
| 9            | Dietmar Brende                                                                                                    | 300          | PC               | Siemens       | ProD6      | 29.05.05 | OK          | 1        | 240           |             |          |
| 10           | Dietmar Brende                                                                                                    | 400          | Bohrhammer       | AEG           | GHÁÁ5      | 29.05.05 | OK          | 1        | 260           |             |          |
| 11           |                                                                                                    |              |                  |               |            |          |             |          |               |             |          |
| 12           |                                                                                                    |              |                  |               |            |          |             |          |               |             |          |
| 13           |                                                                                                    |              |                  |               |            |          |             |          |               |             |          |
| 14           |                                                                                                    |              |                  |               |            |          |             |          |               |             |          |
| 15           |                                                                                                    |              |                  |               |            |          |             |          |               |             |          |
| 16           |                                                                                                    |              |                  |               |            |          |             |          |               |             |          |
| 1/           |                                                                                                    |              |                  |               |            |          |             |          |               |             |          |
| 18           |                                                                                                    |              |                  |               |            |          |             |          |               |             |          |
| 19           |                                                                                                    |              |                  |               |            |          |             |          |               |             |          |
| 20           |                                                                                                    |              |                  |               |            |          |             |          |               |             |          |
| 21           |                                                                                                    |              |                  |               |            |          |             |          |               |             |          |
| 22           |                                                                                                    |              |                  |               |            |          |             |          |               |             | ┼───┛    |
| 24           |                                                                                                    |              |                  |               |            |          |             |          |               |             | <u> </u> |
| 25           |                                                                                                    |              |                  | 1             |            |          |             |          |               |             |          |
| 26           |                                                                                                    |              |                  |               |            |          |             |          |               |             | ~        |
| H 4          | Image: A state of the state of the state |              |                  |               |            |          |             |          |               |             |          |
| Bere         | t                                                                                                    |              |                  |               |            |          |             |          |               | NF          |          |

The table contains a single row per measurement. There are many fields. For a better overview there is a special inventory data sheet.

# 6.3 Import Inventory Data

| 🖾 N  | 🖾 Microsoft Excel - 0701_2007_04_25_13_14_30.xls                                                                                                    |            |             |                    |                |            |                         |                |                        |                               |     |
|------|----------------------------------------------------------------------------------------------------|------------|-------------|--------------------|----------------|------------|-------------------------|----------------|------------------------|-------------------------------|-----|
| :2)  | 🗿 Datel Bearbeiten Ansicht Einfügen Format Extras Daten Eenster 2 - 🕫 🗙                                                                                                    |            |             |                    |                |            |                         |                |                        |                               |     |
| : 🗅  | 📁 🖬 🖪 🖨                                                                                                    | 1 🕰 🖻 = 🔊  | - ] 💽 Σ - Δ | 🛄 💿 🚆 i Ar         | ial CE         | ✓ 10 ✓ F   | <i>K</i> <u>U</u>   ≣ ≣ | 🗃 🔂 🕎 % 00     | 0 € % % 拝 🕯            | <b>≓∣⊞ • <u>&amp;</u> •</b> , | A - |
| 1    | 2 2 2                                                                                                    | 03303      | Ba 😥 🕅 Bea  | rbeitung zurücksen | den Bearbeitur | ig beenden |                         |                |                        |                               |     |
|      | A7                                                                                                    | ▼ fx       | -           |                    |                |            |                         |                |                        |                               |     |
|      | В                                                                                                    | С          | D           | E                  | F              | G          | Н                       | 1              | J                      | K                             |     |
|      | Impo                                                                                                    | nt         | Filter      |                    |                |            |                         |                |                        | 101                           |     |
|      | Expo                                                                                                    | ort        | Filter c    | ff                 |                |            |                         |                |                        |                               |     |
| 1    |                                                                                                    |            |             |                    |                |            |                         |                |                        |                               |     |
| 2    |                                                                                                    |            |             |                    |                |            |                         |                |                        |                               |     |
| 3    | Manage                                                                                                    | ID Newsbar | Annellana   |                    | Track wards    | Trans      | Class                   | Courd Issuetts | I to the second second | Data                          | Tur |
| 4    | Name<br>Dietmar Brende                                                                                                    |            | Bohrhammer  | AEG                |                | GHÁÁ5      | Class                   | Cord length    | Heating power          | 129 05 05                     | 1m  |
| 8    | Dietmar Brende                                                                                                    | 300        | PC          | Siemens            | lok            | ProD6      | 1                       |                |                        | 29.05.05                      | -   |
| 9    | Dietmar Brende                                                                                                    | 200        | Fernseher   | Grundia            | ok             | R4         | 1                       |                |                        | 29.05.05                      |     |
| 10   | Brendel                                                                                                    | 100        | Bügeleisen  | Bosch              | ok             | G20        | T.                      | 1              | 1                      | 29.05.05                      |     |
| 11   |                                                                                                    |            |             |                    |                |            |                         |                |                        |                               |     |
| 12   |                                                                                                    |            |             |                    |                |            |                         |                |                        |                               |     |
| 13   |                                                                                                    |            |             |                    |                |            |                         |                |                        |                               |     |
| 14   |                                                                                                    |            |             |                    |                |            |                         |                |                        |                               | =   |
| 15   |                                                                                                    |            |             |                    |                |            |                         |                |                        |                               |     |
| 16   |                                                                                                    |            |             |                    |                |            |                         |                |                        |                               |     |
| 17   |                                                                                                    |            |             |                    |                |            |                         |                |                        |                               |     |
| 18   |                                                                                                    |            |             |                    |                |            |                         |                |                        |                               |     |
| 19   |                                                                                                    |            |             |                    |                |            |                         |                |                        |                               |     |
| 20   |                                                                                                    |            |             |                    |                |            |                         |                |                        |                               |     |
| 21   |                                                                                                    |            |             |                    |                |            |                         |                |                        |                               |     |
| 22   |                                                                                                    |            |             |                    |                |            |                         |                |                        |                               | -   |
| 24   |                                                                                                    |            |             |                    |                |            |                         |                |                        |                               |     |
| 25   |                                                                                                    |            |             |                    |                |            |                         |                |                        |                               | -   |
| 26   |                                                                                                    |            |             |                    |                |            |                         |                |                        |                               |     |
| 27   |                                                                                                    |            |             |                    |                |            |                         |                |                        |                               |     |
| 28   |                                                                                                    |            |             |                    |                |            |                         |                |                        |                               |     |
| 29   |                                                                                                    |            |             |                    |                |            |                         |                |                        |                               |     |
| 30   |                                                                                                    |            |             |                    |                |            |                         |                |                        |                               |     |
| 31   |                                                                                                    | L          |             | I                  |                |            |                         |                |                        |                               | ~   |
|      | Image: A state of the state of the state |            |             |                    |                |            |                         |                |                        |                               |     |
| Bere | Bereit Summe=12 NF                                                                                                    |            |             |                    |                |            |                         |                |                        |                               |     |

Press the button Import for importing the inventory data.

Each device is imported only once. The column "Date" contains the date of test. The column "Next Test" contains the date of the next test according to the test interval in months.

Exporting Inventory Data

You may edit fields in the inventory sheet. By clicking onto "Export" the changes are transferred to the Test Data sheet

Filter Inventory Data

The button "Filter" allows you to select specific records of the inventory data. Use this function for selecting the appliances due for testing and transferring the data back to the tester. In this way if you enter an ID number in the tester its corresponding data is displayed and the testing profile (class, length of power cord, heating power) selected.

| Filter   |                        |                  |                 |                     | × |
|----------|------------------------|------------------|-----------------|---------------------|---|
|          | Field                  |                  | Function        | Value               |   |
| Filter   | Next Test              | •                | < (kleiner als) | 30.07.2005 16:43:06 |   |
|          | Customer               | ID Number        | Due             |                     |   |
| Filter 2 |                        | •                |                 | •                   |   |
|          | Customer               | ID Number        | Due             |                     |   |
| Filter 3 |                        | •                |                 | •                   |   |
|          | Customer               | IDNumber         | Due             |                     |   |
|          | Filter = (Filter 1) AN | D (Filter 2) AND | (Filter 3)      | Delete Calculate    |   |
|          |                        |                  |                 |                     |   |
|          |                        |                  |                 | ОК                  |   |

The buttons "Customer", "ID Number" and "Due" refer to the activated cell of the Excel sheet. "Due" means that the appliance is due for testing.

You may enter up to three filter functions which are logically ANDED. I. e. all conditions must be true for the row to be displayed.

The column "Field" allows you to select any column of the inventory data.

The column "Function" defines the function of the condition. Like means that a part of the value may match the field.

The column "Value" defines the value for comparison.

"Calculate" calculates the filter condition, displays it in the bottom field and on the inventory sheet.

#### 6.4 Sorting Data with the Excel Sorting Function

Mark the rows which you want to sort. Select Data/Sort. Enter your sorting criteria.

| Sortieren              | ?⊠                          |
|------------------------|-----------------------------|
| Sortieren nach         |                             |
| ID Number              | 🛛 🗸 💿 A <u>u</u> fsteigend  |
|                        | 🔘 A <u>b</u> steigend       |
| Anschließend nach —    |                             |
|                        |                             |
| Zulatet and            | O Absteig <u>e</u> nd       |
| zuleizt nach           | Aufsteigend                 |
|                        |                             |
| Datenbereich enthält — |                             |
| ) Übe <u>r</u> schrift | <u>○ K</u> eine Überschrift |
|                        |                             |
| Optionen               | OK Abbrechen                |

#### Test Data Buttons

| Image Restriction    Provide Express    Prove Provide Comparison    Prove Provide Comparison    Prove Provide Comparison    Prove Provide Comparison    Prove Prove Pro                                                                                                    | 🖾 Microsoft Excel - 0701_2007_04_25_13_14_30.xls                                       |                                                     |                       |                                     |                         |             |          |             |       |               |             |             |
|----------------------------------------------------------------------------------------------------|----------------------------------------------------------------------------------------|-----------------------------------------------------|-----------------------|-------------------------------------|-------------------------|-------------|----------|-------------|-------|---------------|-------------|-------------|
| Image: Solution of the second second seco                               | : 💷 ) c                                                                                | Datei Bearbeite                                     | n <u>A</u> nsicht Ein | nfügen Forma <u>t</u> E <u>x</u> tr | as Date <u>n E</u> enst | er <u>?</u> |          |             |       | Frage hier    | eingeben 🗣  | - 8 ×       |
| Image: Solution of the second status    Provide the second status    Provide the second status                                                                                                    | □ 🕝 🖟 🕼 🕼 📲 🕅 🖫 Σ ▾ 🏭 🕘 🖉 AnalCE 🔹 ν 10 ▾ F K U 트 三 三 国 🕎 % 000 € % 20 字 部 田 ▾ 🖄 ▾ Δ ▾ |                                                     |                       |                                     |                         |             |          |             |       |               |             |             |
| BQS      x      ##88        D      E      F      G      H      J      K      M        VDE0701 Protocol      VDE0702 Protocol      Delete Duplicates      Delete Duplicates      Delete Duplicates      Delete Duplicates        1      2      VDE0701 Inst      VDE0702 List      VDE0702 List      Delete Duplicates      Specification      Cord length      Heating        1      2      3      Name      ID Number      Appliance      Manufacturer      Type      Date      Test result      Class      Additional      Specification      Prove        4      Name      ID 0.0      Biogeleisen      Bosch      G20      29 05.05      OK      I      210        3      100      Permseher      Grundig      R4      22 05.05      OK      I      220      I      I      I      I      I      I      I      I      I      I      I      I      I      I      I      I      I      I      I      I      I      I      I      I      I      I                                                                                                    | 📄 🖄 💫 🔿 🗞 🗇 🖄 😫 🔄 😢 Bearbeitung zurücksenden Bearbeitung beenden                       |                                                     |                       |                                     |                         |             |          |             |       |               |             |             |
| D      E      F      G      H      I      J      K      L      M        VDE0701 Protocol      VDE0702 Protocol      Delete Duplicates      Delete Duplicates      I      I <td></td> <td colspan="10">BQ5 • &amp; ##63</td>                                                                                                    |                                                                                        | BQ5 • & ##63                                        |                       |                                     |                         |             |          |             |       |               |             |             |
| VDE0701 Protocol      VDE0702 Protocol      Delete Duplicates        1      VDE0701 Proto-Fun      VDE0702 Proto-Fun      VDE0702 List        VDE0701 List      VDE0702 List      VDE0702 List      Cord length      Heating powe        1      7      Brendel      100      Buaeleisen      Bosch      620      29 05.05      OK      1      1      1      1      1      1      1      1      1      1      1      1      1      1      1      1      1      1      1      1      1      1      1      1      1      1      1      1      1      1      1      1      1      1      1      1      1      1      1      1      1      1      1      1      1      1      1      1      1      1      1      1      1      1      1      1      1      1      1      1      1      1      1      1      1      1      1      1      1      1      1      1      1      1                                                                                                    |                                                                                        |                                                     |                       |                                     |                         |             |          |             |       |               |             |             |
| VDE0701 Prote-Fun    VDE0702 Prote-Fun      VDE0701 List    VDE0702 List      Name    ID Number    Appliance    Manufacturer    Type    Date    Test result    Class    Additional    Specification    Powe      4    100    Bugeleisen    Bosch    620    29 05.05    OK    1    1    1    1    1    1    1    1    1    1    1    1    1    1    1    1    1    1    1    1    1    1    1    1    1    1    1    1    1    1    1    1    1    1    1    1    1    1    1    1    1    1    1    1    1    1    1    1    1    1    1    1    1    1    1    1    1    1    1    1    1    1    1    1    1    1    1    1    1    1    1    1    1    1    1    1    1    1    1    1    1    1    1    1    1 </td <td></td> <td colspan="8">VDE0704 Protocol VDE0709 Protocol Delato Duplicatas</td> <td><u>,</u></td> <td>^</td>                                                                                                    |                                                                                        | VDE0704 Protocol VDE0709 Protocol Delato Duplicatas |                       |                                     |                         |             |          |             |       | <u>,</u>      | ^           |             |
| VDE0701 Prot+Fun      VDE0702 List        1      VDE0701 List      VDE0702 List        0      Name      ID Number      Appliance      Manufacturer      Type      Date      Test result      Class      Additional      Specification      Power        4                                                                                                    | -                                                                                      | VDEU/01 Protocol VDEU/02 Protocol Delete Duplicates |                       |                                     |                         |             |          |             |       |               |             |             |
| VDE0701 List      VDE0702 List        1      2        Name      D Number      Appliance      Manufacturer      Type      Date      Test result      Class      Additional<br>Specification      Cord length      Heati<br>powe        4                                                                                                    |                                                                                        | VDE0701 F                                           | Prot+Fun              | VDE0702 Prot+                       | Fun                     |             |          |             |       |               |             |             |
| Name    D Number    Appliance    Manufacturer    Type    Date    Test result    Class    Additional    Cord length    Heati      7    Brendel    100    Bügeleisen    Bosch    G20    29 05.05    OK    1    1    1    1    1    1    1    1    1    1    1    1    1    1    1    1    1    1    1    1    1    1    1    1    1    1    1    1    1    1    1    1    1    1    1    1    1    1    1    1    1    1    1    1    1    1    1    1    1    1    1    1    1    1    1    1    1    1    1    1    1    1    1    1    1    1    1    1    1    1    1    1    1    1    1    1    1    1    1    1    1    1    1    1    1    1    1    1    1    1    1    1    1                                                                                                    |                                                                                        | VDE070                                              | 11 List               | VDE0702 Lis                         | t                       |             |          |             |       |               |             |             |
| 1    2      3      Name    ID Number    Appliance    Manufacturer    Type    Date    Test result    Class    Additional<br>Specification    Cord length    Heat<br>powe      7    Brendel    100    Bugeleisen    Bosch    G20    29.05.05    OK    1    1    1    1    1    1    1    1    1    1    1    1    1    1    1    1    1    1    1    1    1    1    1    1    1    1    1    1    1    1    1    1    1    1    1    1    1    1    1    1    1    1    1    1    1    1    1    1    1    1    1    1    1    1    1    1    1    1    1    1    1    1    1    1    1    1    1    1    1    1    1    1    1    1    1    1    1    1    1    1    1    1    1    1    1    1                                                                                                    | 1 -                                                                                    | 102010                                              | 1 2101                | 102010220                           |                         |             |          |             |       |               |             |             |
| Amme      ID Number      Appliance      Manufacturer      Type      Date      Test result      Class      Additional<br>Specification      Cord length      Heati<br>powe        4      100      Bügeleisen      Bosch      G20      29.05.05      OK      1      1      1      1        7      Brendel      100      Bügeleisen      Bosch      G20      29.05.05      OK      1      200      1        9      Dietmar Brend      200      Fernseher      Grundig      R4      29.05.05      OK      1      200      1        10      Dietmar Brend      200      Bohrhammer      AEG      GHÁA5      29.05.05      OK      1      280      1        12      1      1      1      280      1      280      1      280      1      280      1      280      1      1      1      1      1      1      1      1      1      1      1      1      1      1      1      1      1      1      1      1      1      <                                                                                                    | 2                                                                                      |                                                     |                       |                                     |                         |             |          |             |       |               |             |             |
| Name      ID Number      Appliance      Manufacturer      Type      Date      Test result      Class      Additional<br>Specification      Cord length<br>powe      Heat<br>powe        4      100      Bügeleisen      Bosch      G20      29.05.05      OK      1      1      1      1        8      Dietmar Brend      000      PC      Siemens      ProD6      29.05.05      OK      1      200      1        9      Dietmar Brend      300      PC      Siemens      ProD6      29.05.05      OK      1      200      1        10      Dietmar Brend      Bohrhammer      AEG      CHÁÁ5      29.05.05      OK      1      260      1      1      1      1      1      1      1      1      1      1      1      1      1      1      1      1      1      1      1      1      1      1      1      1      1      1      1      1      1      1      1      1      1      1      1      1      1      1                                                                                                    | 3                                                                                      |                                                     |                       |                                     |                         |             |          |             |       |               |             |             |
| 4      Specification      powe        7      Brendel      100      Bugeleisen      Bosch      G20      29.05.05      OK      I      1      I      I <tdi< td=""><td>N</td><td>lame</td><td>ID Number</td><td>Appliance</td><td>Manufacturer</td><td>Туре</td><td>Date</td><td>Test result</td><td>Class</td><td>Additional</td><td>Cord length</td><td>Heati</td></tdi<>                                                                                                    | N                                                                                      | lame                                                | ID Number             | Appliance                           | Manufacturer            | Туре        | Date     | Test result | Class | Additional    | Cord length | Heati       |
| 4    Image: Construction of the sector of the sector of                                             |                                                                                        |                                                     |                       |                                     |                         |             |          |             |       | Specification |             | powe        |
| 4    Image: Section of the section of the section of                                            |                                                                                        |                                                     |                       |                                     |                         |             |          |             |       |               |             |             |
| 7    Brendel    100    Bügeleisen    Bosch    G 20    29 05.05    OK    I    1    1    1      8    Dietmar Brend 200    Fernseher    Grundig    R4    29 05.05    OK    I    200    200      10    Dietmar Brend 200    PC    Siemens    ProD8    29 05.05    OK    I    240    1      10    Dietmar Brend 400    Bohrhammer    AEG    GHÁÁS    29.05.05    OK    I    240    1      12                                                                                                    | 4                                                                                      |                                                     |                       |                                     |                         |             |          |             |       |               |             |             |
| 8    Dietmar Brend 200    Fernsener    Grundig    R4    29 0.50    OK    I    200      10    Dietmar Brend 300    PC    Siemens    ProD6    29 05.05    OK    I    240                                                                                                    | 7 B                                                                                    | Brendel                                             | 100                   | Bügeleisen                          | Bosch                   | G20         | 29.05.05 | OK          | 1     | 1             |             |             |
| 9    Diterminis    PCDB    29.05.05    OK    1    240      10    Dietmar Brende400    Bohrhammer    AEG    GHÄÄS    29.05.05    OK    1    260      11    Image: Second Second Secon                                                                                                    | 8 0                                                                                    | Vietmar Brendi                                      | 1200                  | Fernseher                           | Grundig                 | R4<br>DecDC | 29.05.05 |             |       | 200           |             | =           |
| 10  Defining brend woo  Doming million  ALS  Of APS  23 05:00  OK  1  200    11  1  Image: Also of Aps  Image: Also of Aps  Image:                                                                                                    | 9 L                                                                                    | Vietmar Brendi                                      | 400                   | Robrhammor                          | Siemens                 | PTOD6       | 29.05.05 | OK          |       | 240           |             | <u> </u>    |
| 12                                                                                                    | 11                                                                                     | vernar brend                                        | 400                   | Doninaminer                         | ALG                     | GLIAAD      | 29.03.03 | On          |       | 200           |             | <u> </u>    |
| 13                                                                                                    | 12                                                                                     |                                                     |                       |                                     |                         |             |          | -           |       |               |             |             |
| 14  15  16  17  16  17  16  17  16  17  16  17  16  17  16  17  16  17  16  17  16  17  16  17  16  17  17  16  17  16  17  16  17  17  17  17  16  17  17  17  17  17  17  17  17  17  17  17  17  17  17  17  17  17  17  17  17  17  17  17  17  17  17  17  17  17  17  17  17  17  17  17  17  17  17  17  17  17  17  17  17  17  17  17  17  17  17  17  17  17  17  17  17  17  17  17  17  17  17  17  17  17  17  17  17  17  17  17  17  17  17  17  17  17  17  17  17  17  17  17  17  17  17  17  17  17  17 <                                                                                                    | 13                                                                                     |                                                     |                       |                                     |                         |             |          |             |       |               |             |             |
| 15  16  17  17  17  17  17  17  17  17  17  17  17  17  17  17  17  17  17  17  17  17  17  17  17  17  17  17  17  17  17  17  17  17  17  17  17  17  17  17  17  17  17  17  17  17  17  17  17  17  17  17  17  17  17  17  17  17  17  17  17  17  17  17  17  17  17  17  17  17  17  17  17  17  17  17  17  17  17  17  17  17  17  17  17  17  17  17  17  17  17  17  17  17  17  17  17  17  17  17  17  17  17  17  17  17  17  17  17  17  17  17  17  17  17  17  17  17  17  17  17  17  17  17  17  17  17 <                                                                                                    | 14                                                                                     |                                                     |                       |                                     |                         |             |          |             |       |               |             |             |
| 16  17  16  17  16  17    17  18  19  10  10  10    19  10  10  10  10    20  10  10  10  10    21  10  10  10  10    22  10  10  10  10    23  10  10  10  10    24  10  10  10  10    25  26  10  10  10    26  10  10  10  10                                                                                                    | 15                                                                                     |                                                     |                       |                                     |                         |             |          |             |       |               |             |             |
| 17  18  1  1  1  1  1  1    18  19  1  1  1  1  1  1    20  1  1  1  1  1  1  1    20  1  1  1  1  1  1  1    21  1  1  1  1  1  1  1    22  1  1  1  1  1  1  1    23  1  1  1  1  1  1  1    24  1  1  1  1  1  1  1    25  1  1  1  1  1  1  1    26  1  1  1  1  1  1  1                                                                                                    | 16                                                                                     |                                                     |                       |                                     |                         |             |          |             |       |               |             |             |
| 18  Image: state state s                              | 17                                                                                     |                                                     |                       |                                     |                         |             |          |             |       |               |             |             |
| 19  10  10  10  10  10  10  10  10  10  10  10  10  10  10  10  10  10  10  10  10  10  10  10  10  10  10  10  10  10  10  10  10  10  10  10  10  10  10  10  10  10  10  10  10  10  10  10  10  10  10  10  10  10  10  10  10  10  10  10  10  10  10  10  10  10  10  10  10  10  10  10  10  10  10  10  10  10  10  10  10  10  10  10  10  10  10  10  10  10  10  10  10  10  10  10  10  10  10  10  10  10  10  10  10  10  10  10  10  10  10  10  10  10  10  10  10  10  10  10  10  10  10  10  10  10  10                                                                                                    | 18                                                                                     |                                                     |                       |                                     |                         |             |          |             |       |               |             |             |
| 20<br>21<br>22<br>23<br>24<br>25<br>26<br>1 · · · · · · · · · · · · · · · · · · ·                                                                                                    | 19                                                                                     |                                                     |                       |                                     |                         |             |          |             |       |               |             |             |
| 22      23      24      25      26      26      27      27      27      27      27      27      27      27      27      27      27      27      27      27      27      27      27      27      27      27      27      27      27      27      27      27      27      27      27      27      27      27      27      27      27      27      27      27      27      27      27      27      27      27      27      27      27      27      27      27      27      27      27      27      27      27      27      27      27      27      27      27      27      27      27      27      27      27      27      27      27      27      27      27      27      27      27      27      27      27      27      27      27      27      27      27      27      27      27      27      27      27      27      27      27      27                                                                                                    | 20                                                                                     |                                                     |                       |                                     |                         |             |          |             |       |               |             |             |
| 23  24  25    26  26    1  1                                                                                                    | 21                                                                                     |                                                     |                       |                                     |                         |             |          |             |       |               |             |             |
| 24                                                                                                    | 23                                                                                     |                                                     |                       |                                     |                         |             |          |             |       |               |             |             |
| 25<br>26 ↓ → → Test Data / Inventory /                                                                                                    | 24                                                                                     |                                                     |                       |                                     |                         |             |          |             |       |               |             |             |
| 26 International Action of the second second secon | 25                                                                                     |                                                     |                       |                                     |                         |             |          |             |       |               |             |             |
| I CET Data / Inventory /                                                                                                    | 26                                                                                     |                                                     |                       |                                     |                         |             |          |             |       |               |             | ×           |
|                                                                                                    |                                                                                        | PINTest Date                                        | ata / inventory       |                                     |                         |             |          | <           |       | 1             |             | <u>&gt;</u> |

"VDE0701 Protocol" generates a one page 0701 Protokoll.

"VDE0702 Protocol" generates a one page 0702 Protokoll. "VDE0702 and VDE0702 List" generates a list.

"Delete Duplicates" deletes duplicate table entries.

# **Appendix B Copyright Notice**

Copyright EMP Projekt-Vetrieb

EMP does not assume liability for damages or losses of any kind which may occur from errors of this document. Equally no liability is assumed for any losses or damages which occur using this software.